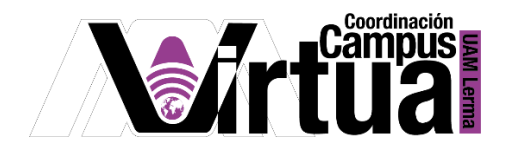

## ¿Cómo administrar contenido web?

## PASO 1. ACCEDER A XAHNI

- Abrir un navegador con conexión a internet.
- Hacer clic en el siguiente enlace:

http://xahni.ler.uam.mx/portal

• Acceder a XAHNI utilizando una cuenta de acceso.

| Casa abierta al tiengo<br>Universidad Autónom | a Metropolitana                    |                   |               |
|-----------------------------------------------|------------------------------------|-------------------|---------------|
|                                               | ID de usuario: 223456789           | contraseña: ••••• | Identificarse |
| Welcome 🏡                                     | Gateway: Mensaje del día           | $\uparrow$        | œ (j)         |
| About 顲                                       | No hay mensajes en esta ubicación. |                   | - di          |
| Features 🥘                                    | А                                  | cceso a SAKAI     |               |

PASO 2. Crear enlace a un sitio web externo.

- Ingresar al curso.
- Seleccionar "Recursos".
- Hacer clic en "Acciones", en la carpeta en la que se desea integrar el enlace.
- Hacer clic en "Crear enlace a sitio Web".

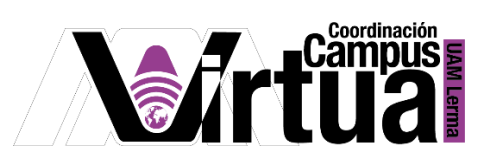

| Δ          | 01                        |                                    |                                                 |                      |                          | a Ver          |
|------------|---------------------------|------------------------------------|-------------------------------------------------|----------------------|--------------------------|----------------|
| <b>8</b> 1 | ∕li Sitio 🗸 Xahni-SS ∿    | Servicio Social 🗸 ODA Exe          | Learning V Aplicacione                          | es para videos 🗸     | Estrategias Didacticas 🗸 | Autogestión 🗸  |
| E          | Inicio                    |                                    | o 1: Ingresar                                   | al curso             |                          |                |
| <b>F</b>   | Anuncios                  | Material de apoyo Papelera Subir r | núltiples materiales Permisos                   | Opciones Capacidad o | de memoria               |                |
|            | Unidad 1.                 | Todos los archivos del sitio -     | / Xahni-SS Recursos                             |                      |                          |                |
|            | Unidad 2.                 | Mayor Conjar Porrar Mactr          | ar Ocultar                                      |                      |                          |                |
| Ľ          | Tareas                    | Mover Copiar Borrar Mostra         | ar Ocuitar                                      |                      |                          |                |
| ø          | Información del sitio 🛛 🌮 | Titulo 🔨                           |                                                 | Acceso:              | Creado Por               |                |
|            | Calificaciones            | Xahni-SS Recursos                  | 2                                               | Acciones 🗸           | Paso 3: Hacei            | CIIC           |
|            | Exámenes                  |                                    | lel curso                                       | Acciones - Curso co  | mpleto Luis Angel Ju     | iárez Carrillo |
| 2          | Preguntas frecuentes      | Primera evaluaci                   | ón                                              | Acciones - Curso co  | mpleto Luis Angel Ju     | iárez Carrillo |
| Þ          | Recursos                  | Segunda evalua                     | Añadir                                          | × Curso co           | ompleto Luis Angel Ju    | iárez Carrillo |
| ¢          | Estadísticas              | Tercera evaluaci                   | Subir archivos(s)                               | Curso co             | ompleto Luis Angel Ju    | iárez Carrillo |
| Ø          | Wiki                      | Copiar contenido desde otr         | Crear nueva carpeta<br>Crear enlace a sitio Web |                      |                          |                |
| Q          | Herramienta externa       |                                    | Documento de texto simpl                        | <u>e</u>             |                          |                |
| Q          | Chat Pas                  | o 2: Hacer clic                    | Crear página Web<br>Lista de referencias        |                      | Paso 4: Hac              | er clic        |
| ~~         | <b>A</b> 1-               |                                    |                                                 |                      |                          |                |

- Ingresar la dirección (URL) y el nombre del sitio web.
- Seleccionar el tipo de notificación, que se enviará a los participantes del curso.

| RECURSOS                                                         |                                                             |
|------------------------------------------------------------------|-------------------------------------------------------------|
| Crear enlace a sitio Web                                         |                                                             |
| Ubicación: / Xahni-SS / Primera evaluación                       |                                                             |
| 1                                                                |                                                             |
| Puedes agregar varios hipervínculos o enlaces a sitios           | Web, presiona el botón de "Agregar" cuando hayas terminado. |
|                                                                  |                                                             |
| Dirección del sitio web (URL)                                    |                                                             |
| https://www.youtube.com/watch?v=5_SXrt4O2t8                      | Paso 1: Ingresar URL                                        |
| Nombre del sitio web                                             |                                                             |
| Taller Xahni 2                                                   | Paso 2: Ingresar nombre                                     |
| Ocultar opciones                                                 |                                                             |
|                                                                  |                                                             |
| Agregar otro hipervínculo                                        |                                                             |
| Notificación por correo electrónico Ninguna - Sin notific        | cación                                                      |
| Alta - Todos los part                                            | ticipantes Paso 3: Configurar                               |
| Añadir URL (dirección del sitio web) ahora Ninguna - Sin notific | s que lo hayan indicado                                     |
|                                                                  |                                                             |
| Paso 4: H                                                        | lacer clic                                                  |

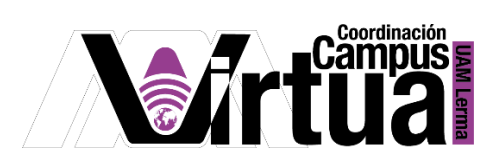

• El enlace al sitio web estará disponible.

| RECURSOS                            |                                                    |                            |            |                       |                      |  |
|-------------------------------------|----------------------------------------------------|----------------------------|------------|-----------------------|----------------------|--|
| Material de apoyo                   | Papelera                                           | Subir múltiples materiales | Permisos   | Opciones              | Capacidad de memoria |  |
| Todos los arch                      | Todos los archivos del sitio - / Xahni-SS Recursos |                            |            |                       |                      |  |
| Mover Copiar Borrar Mostrar Ocultar |                                                    |                            |            |                       |                      |  |
| Z 🗌 <u>Titul</u>                    | • •                                                |                            |            |                       | Acceso:              |  |
|                                     | ahni-SS R                                          | ecursos                    |            | Acciones <del>-</del> |                      |  |
|                                     | Presentac                                          | iones del curso            | I          | Acciones 🗸            | Curso completo       |  |
|                                     | Primera e                                          | valuación                  | l          | Acciones 🗸            | Curso completo       |  |
| □ □ <u>Guía de estudio</u>          |                                                    |                            |            | Acciones 🗸            | Público              |  |
| Primera unidad                      |                                                    |                            |            | Acciones 🗸            | Curso completo       |  |
| ☐ <u>Videos Curso</u>               |                                                    | I                          | Acciones 🗸 | Curso completo        |                      |  |
| ChekList-V2.pdf                     |                                                    | l                          | Acciones 🗸 | Curso completo        |                      |  |
|                                     | Contenido Unidad 1.                                |                            |            | Acciones 🗸            | Curso completo       |  |
| Taller Xahni 2                      |                                                    |                            | l          | Acciones 🗸            | Curso completo       |  |

PASO 3. Integrar contenido web al curso.

- Seleccionar el curso.
- Seleccionar "Información del sitio".
- Hacer clic sobre "Editar herramientas".

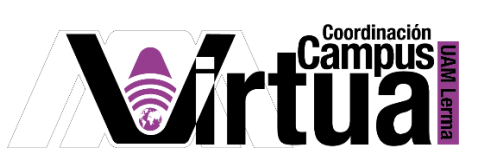

| $\leftarrow$ $\rightarrow$ C $\triangle$ Noe | s seguro   xahni.ler.uam.mx:10080/portal/site/644c10fa-6904      | -4f06-af00-6832b3fd2517/tool/b3aa9f2c       | -6f96-44bd-881b-d0771aea7           |
|----------------------------------------------|------------------------------------------------------------------|---------------------------------------------|-------------------------------------|
| 🚻 Aplicaciones 🛛 🎂 Xbox One S                | S Base V 💲 Aprende inglés con 🚱 Campus Virtual UA                | 😰 Clase Inglés                              |                                     |
|                                              |                                                                  |                                             | <b>a</b>                            |
| Mi Sitio ∨ Xahni-SS                          | Servicio Social V ODA ExeLearning V Aplica                       | ciones para videos 🗸 Estrategias E          | Didacticas 🗸 Autogestió             |
| i Inicio                                     | SINFORMACIÓN DEL SITIO                                           | aso 1: Ingresar al c                        | urso                                |
| Anuncios                                     | Editar Información del Sitio Editar herramientas Orden de las he | erramientas Añadir Participantes Editar Lis | ta(s) de Clase Gestionar Grupo      |
| 🔊 Unidad 1.                                  | Importar de Sitio Importar de Fichero Log de Auditoría de Osa    | Beece 21 Hees                               |                                     |
| 🔊 Unidad 2.                                  | Xahni-SS                                                         | ~ Paso 5: Haco                              |                                     |
| 🖹 Tareas                                     | Año Académico:                                                   | Trime                                       | estre 20-P                          |
| 👙 Información del sitio 🧖                    | Lista(s) con acceso a este sitio:                                | XAHI                                        | NI_B_20P_Trimestre 20-P (S          |
| ·*                                           | URL del sitio                                                    | http:/                                      | /xahni.ler.uam.mx:10080/por         |
| Calificaciones                               | Correo electrónico de Contacto del Sitio:                        | Rafa                                        | ela Blanca Silva López, <u>ccv@</u> |
| Exámenes                                     | Disponible para:                                                 | Se pi                                       | uede unir al sitio cualquiera c     |
| Preguntas frecuentes                         | Fecha de Modificación                                            | 10/11                                       | 1/2020 07:15 pm                     |
| Necursos                                     | Paso 2: Hacer clic                                               | Dan                                         | se de baja                          |
|                                              | Modificado por                                                   | Juáre                                       | ez Carrillo, Luis Angel             |

• Seleccionar "Contenido web" y hacer clic en "Continuar".

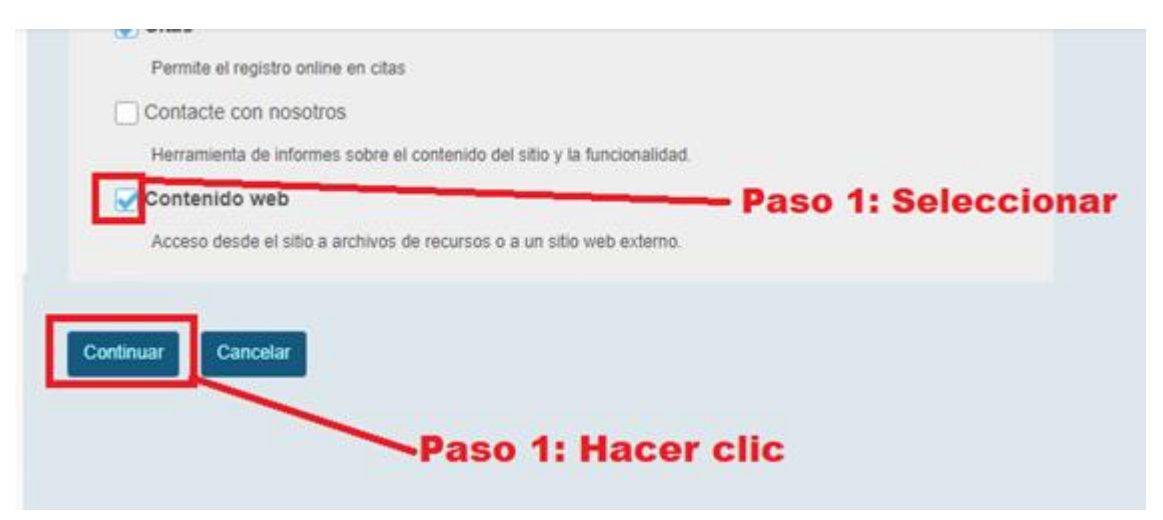

• Ingresar el nombre y el URL del contenido web.

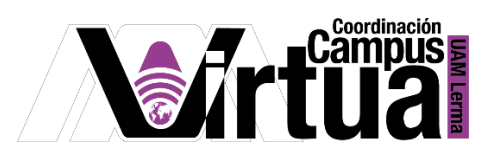

| Base V 🧣 Aprende inglés con 🔕 Campus Virtual UA 🚺 Clase Inglés                                                                                         |  |  |  |  |  |  |
|----------------------------------------------------------------------------------------------------|--|--|--|--|--|--|
|                                                                                                    |  |  |  |  |  |  |
| Servicio Social v       ODA ExeLearning v       Aplicaciones para videos v       Estrategias Didacticas v       Autogestión v       XAHNI Básico 20P v |  |  |  |  |  |  |
| S INFORMACIÓN DEL SITIO                                                                                                    |  |  |  |  |  |  |
| Añadir múltiples Instancias de Herramienta                                                                                                    |  |  |  |  |  |  |
| Es posible realizar ajustes de configuración mas adelante utilizando las opciones de configuración en cada herramienta.                                |  |  |  |  |  |  |
| Contenido web Título Taller Paso 1: Ingresar nombre                                                                                                    |  |  |  |  |  |  |
| (Longitud requerida de 15 caracteres)                                                                                                    |  |  |  |  |  |  |
| Recurso http://youtube.com/watch?v=5_SXrt4O2t8 Paso 2: Insertar URL                                                                                    |  |  |  |  |  |  |
| ¿Añadir más Contenido web como herramienta?                                                                                                    |  |  |  |  |  |  |
| Continuar Atrás Cancelar                                                                                                    |  |  |  |  |  |  |
|                                                                                                    |  |  |  |  |  |  |
| Paso 3: Hacer clic                                                                                                    |  |  |  |  |  |  |
|                                                                                                    |  |  |  |  |  |  |

• Concluir el proceso.

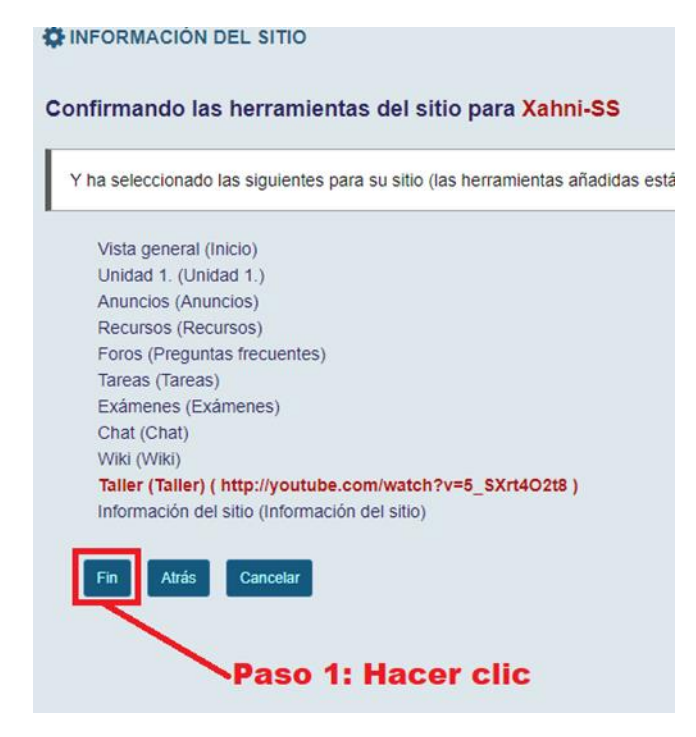

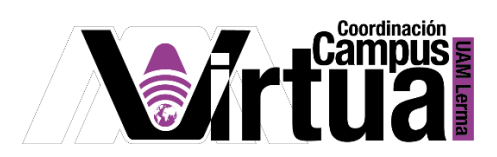

• Resultado

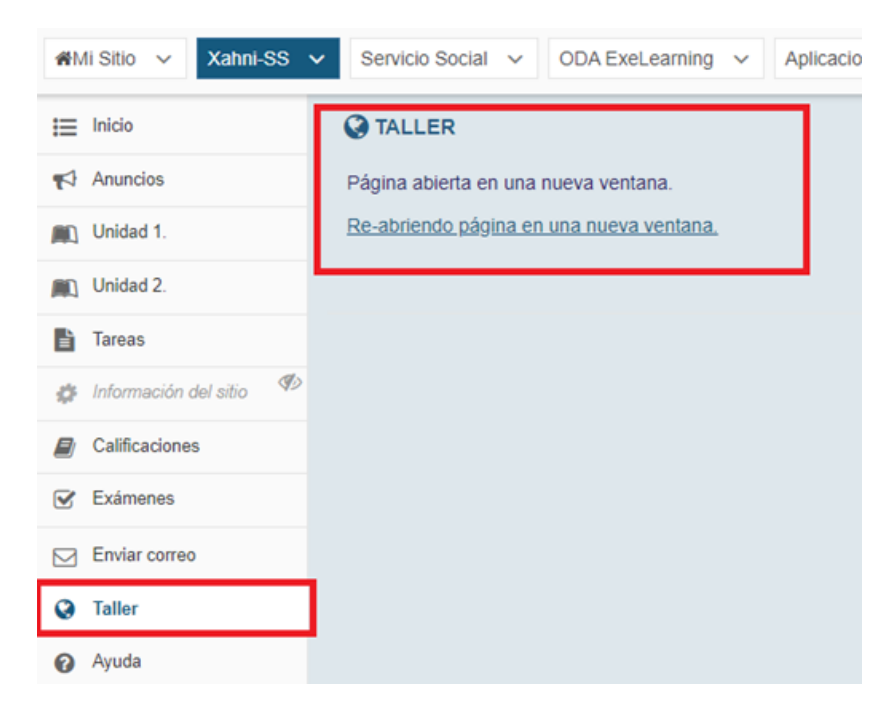

• Visualización del contenido Web.

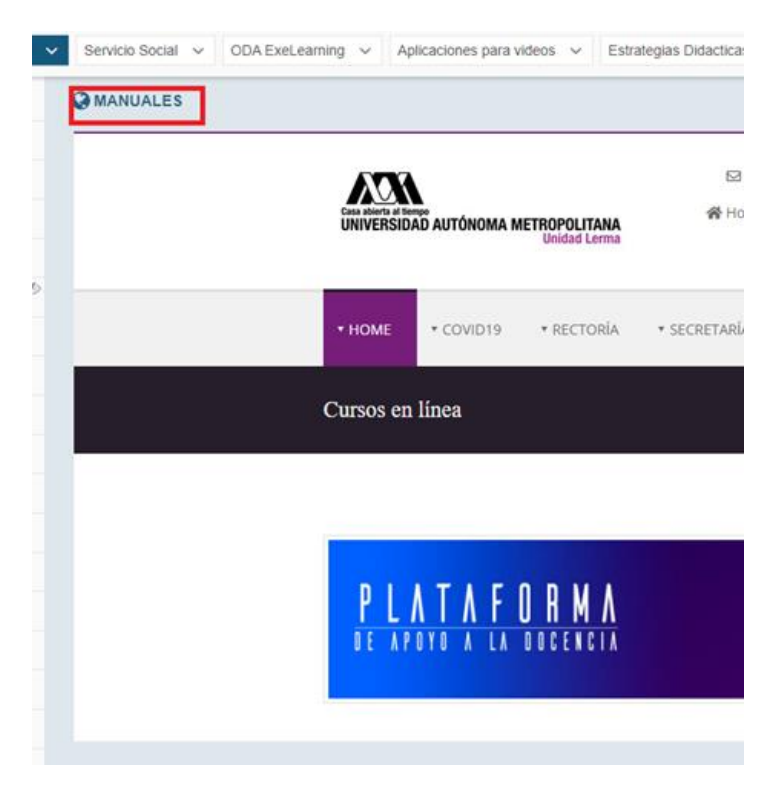

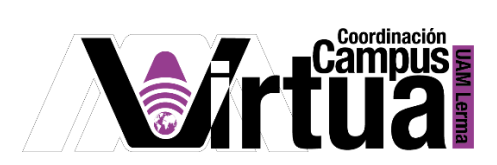

PASO 4. Editar enlace de contenido web.

• Seleccionar el contenido web del curso.

| AMI Sitio 🗸 Xahni-SS      | Servicio Social V ODA ExeLearning V Aplicaciones para videos V Estrategias |
|---------------------------|----------------------------------------------------------------------------|
| i Inicio                  | MANUALES Paso 1: Ingresar al curso                                         |
| Natural Anuncios          |                                                                            |
| Diidad 1.                 | ATA                                                                        |
| Unidad 2.                 |                                                                            |
| Tareas                    | Unidad Lerma                                                               |
| 🎓 Información del sitio 🦃 |                                                                            |
| Calificaciones            | ▼ HOME ▼ COVID19 ▼ RECTORÍA ▼ S                                            |
| 🕑 Exámenes                |                                                                            |
| Preguntas frecuentes      | Cursos en línea                                                            |
| Necursos                  |                                                                            |
| Estadísticas              |                                                                            |
| 🖋 Wiki                    |                                                                            |
| Herramienta externa       |                                                                            |
| Q Chat                    |                                                                            |
| 🔁 Citas                   | DE APOYO A LA DOCENCIA                                                     |
| Mensajes privados         |                                                                            |
| Enviar correo             |                                                                            |
| Q Taller                  |                                                                            |
| Manuales                  | Paso 2: Seleccionar el contenido Web                                       |

• Hacer clic sobre "Editar".

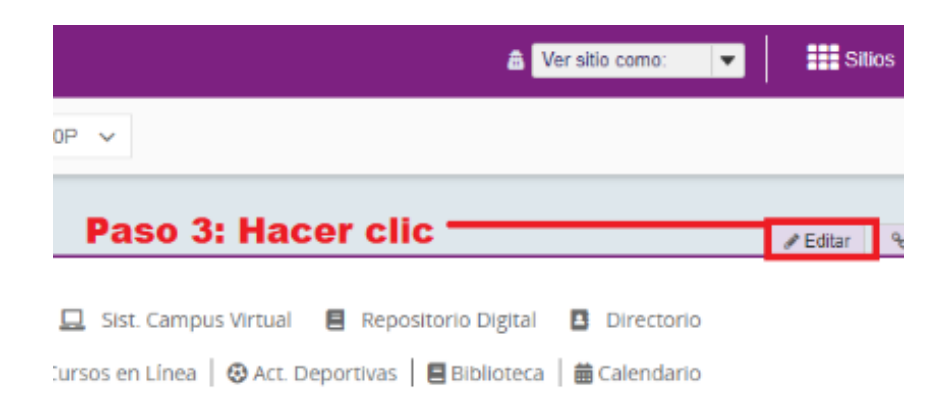

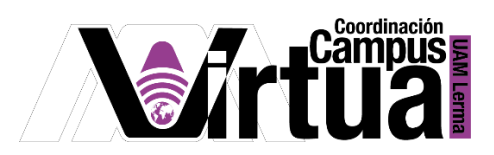

• Modificar las propiedades del enlace.

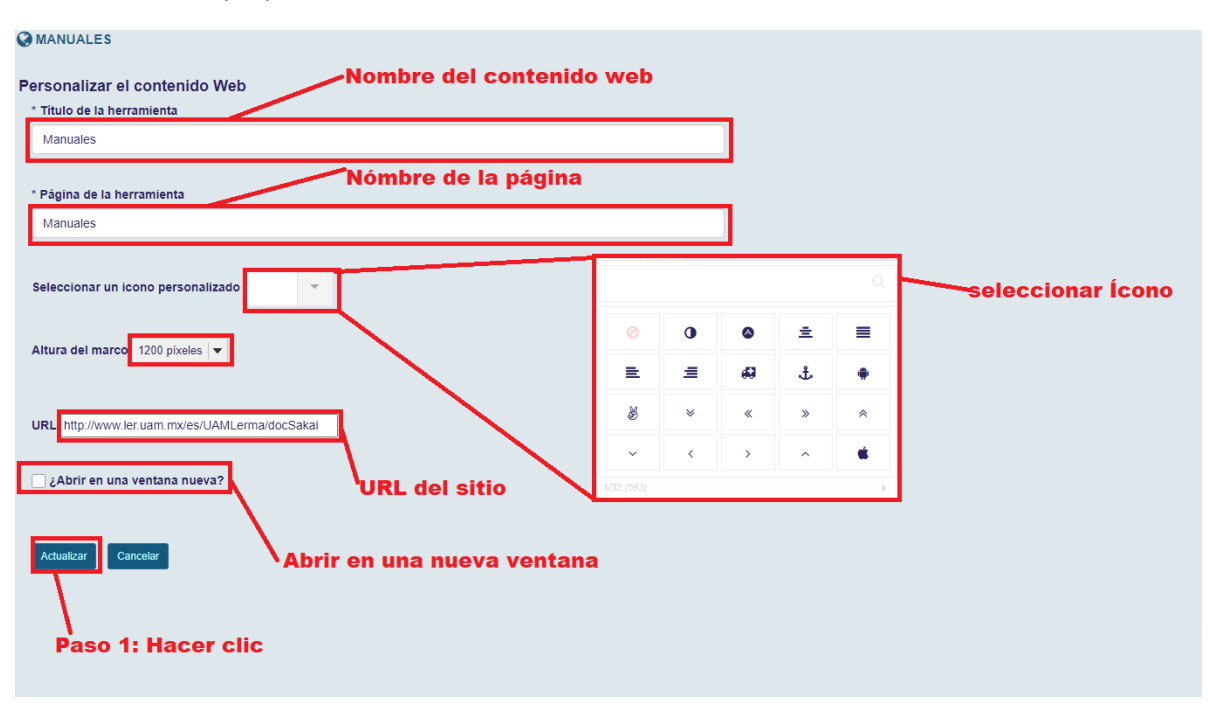

• Resultado.

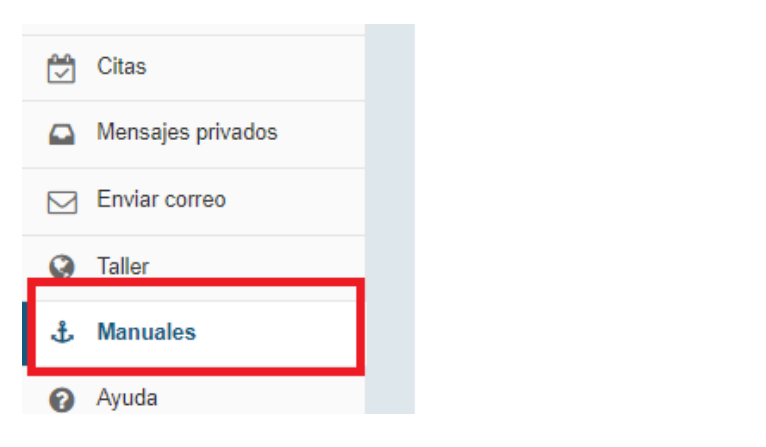

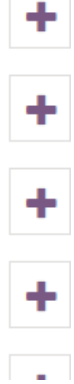

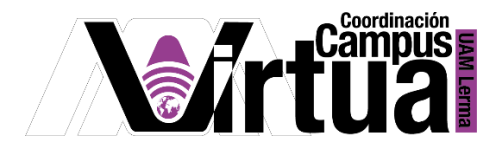

PASO 5. Eliminar enlace de contenido web.

- Seleccionar la opción "Información del sitio" del curso.
- Hacer clic sobre "Editar herramientas".

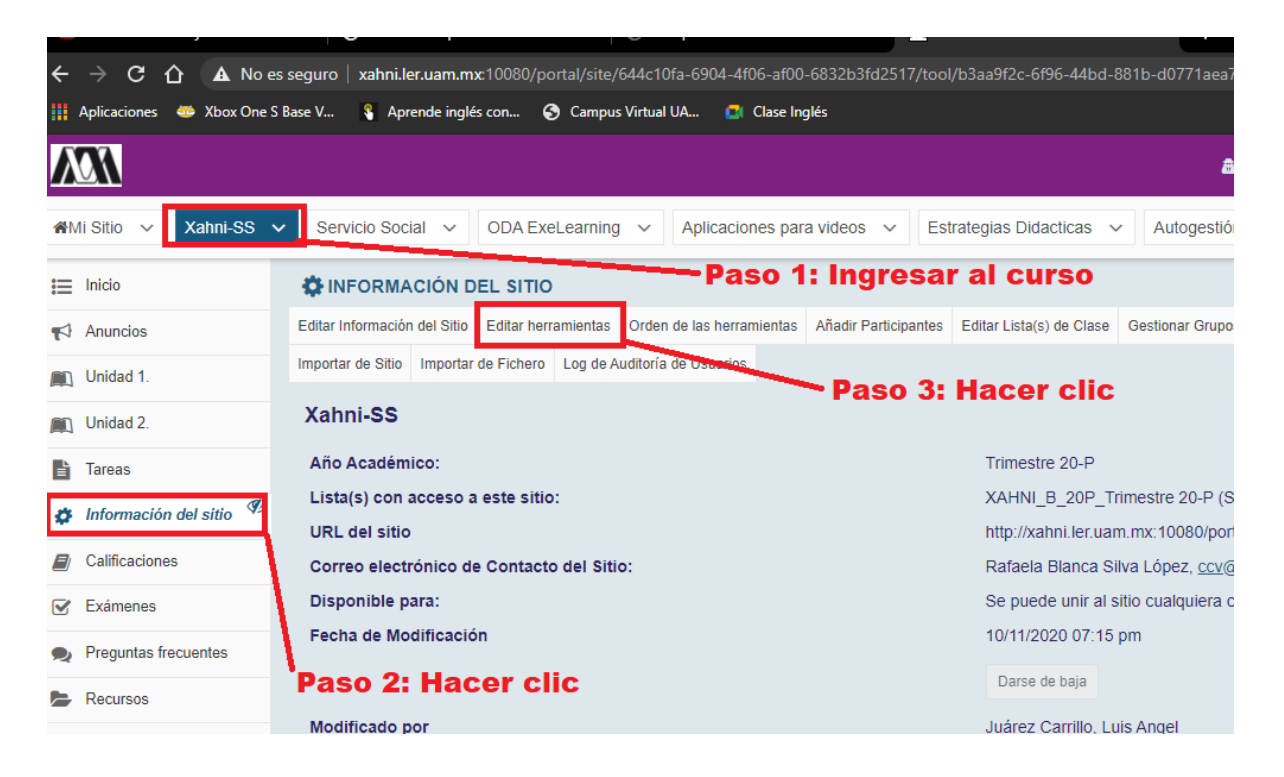

• Seleccionar el contenido web que se desea eliminar y hacer clic en "Continuar".

| Contenido web                                                          |              |
|------------------------------------------------------------------------|--------------|
| Acceso desde el sitio a archivos de recursos o a un sitio web externo. |              |
| 🛃 Taller                                                               |              |
| ( source = https://www.youtube.com/watch?v=5_SXrt4O2t8 )               |              |
| Manuales                                                               | -Calaasianan |
| ( source = http://www.ler.uam.mx/es/UAMLerma/docSakai )                | Seleccional  |
| Continuar                                                              |              |
| Hacer clic                                                             |              |

• El contenido web ya no estará disponible en el sitio.